## 哈罗小易 HelloAEye 视光数据管理平台

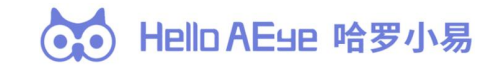

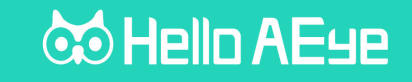

目录

### 01、视光管理平台概述

06、系统其他功能简介---权限 账号等

- 02、硬件介绍及安装 07、病历管理体系操作演示
- 03、准备工作---硬件绑定 08、筛查体系操作演示
- 04、电子病历体系----具体使用流程
- 09、答疑环节

05、筛查活动体系---具体使用流程

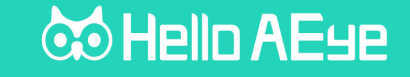

# 视光管理平台概述

让人工智能为眼科医疗赋能,打造数字化医疗服务

01

## 平台概述

专注于物联网技
 术的眼科医疗信
 息化平台研发,
 通过对眼科医疗
 设备的改造和数
 据流程获取和分
 析的自动化,提
 升眼科行业服务
 效率。

提供软件+硬件一 体化的解决方案, 为患者创建电子视 光档案,患者档案 保存和查看更方便, 患者数据安全永不 丢失;

•

闭环面向学校/区
域的批量性的活
动筛查,数据实
时传输及管理,
提高筛查效率,
提高筛查效率,
筛查结束后即出
全校统计结果、
学生个人报告单,
无需人工手动统
计;

•

### 🐱 Hello AE9e

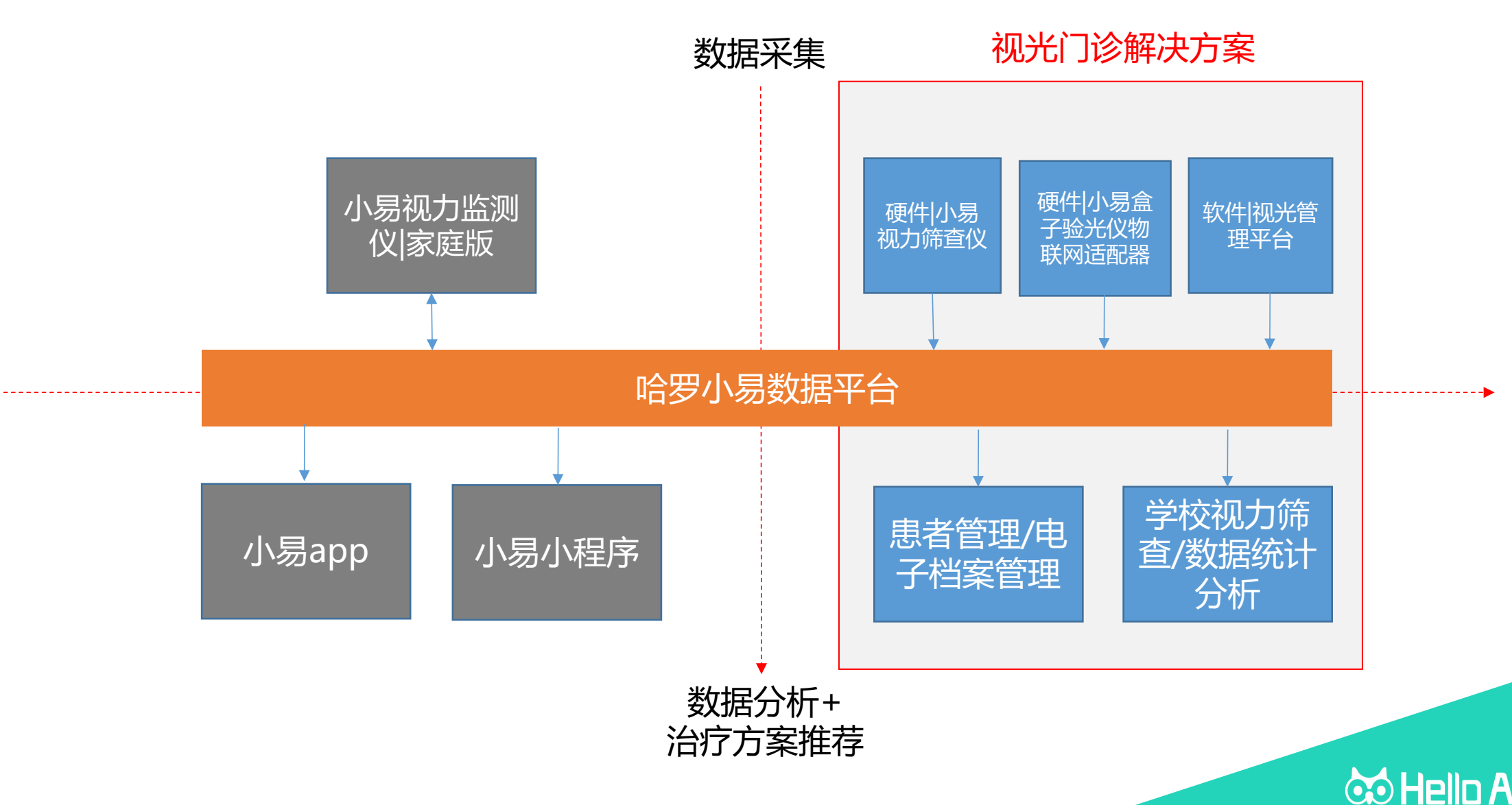

Hello AEue

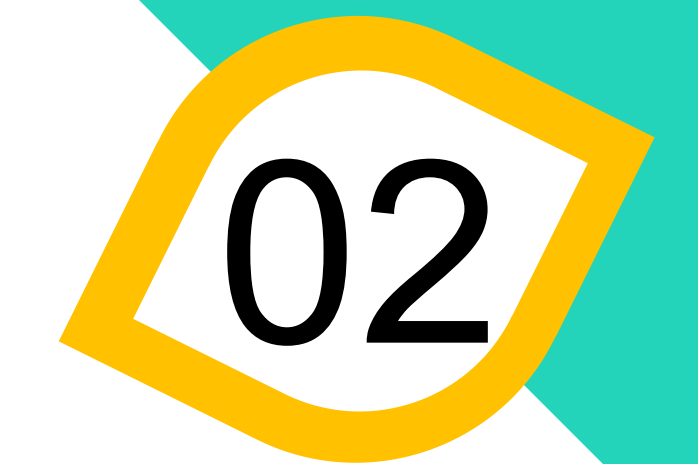

# 硬件介绍及安装

小易盒子、视力筛查仪介绍及安装

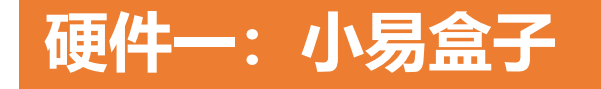

### 小易盒子是配合验光设备使用的一款数据采集器。 通过小易盒子与验光设备的连接,可以完成验光数据 实时、准确导出且传输至视光数据管理平台。从而让 眼科门诊、筛查流程信息化、高效化、准确化。

小易盒子组成:

- 小易盒子主体
- 扫码枪
- 电源线
- 数据传输线
- 固定螺丝
- 说明书

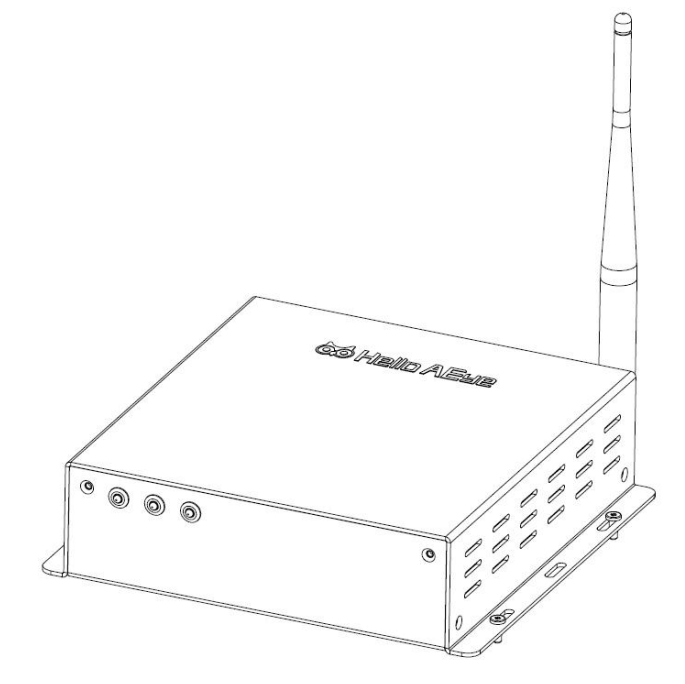

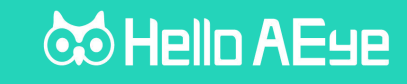

### 小易盒子使用流程图

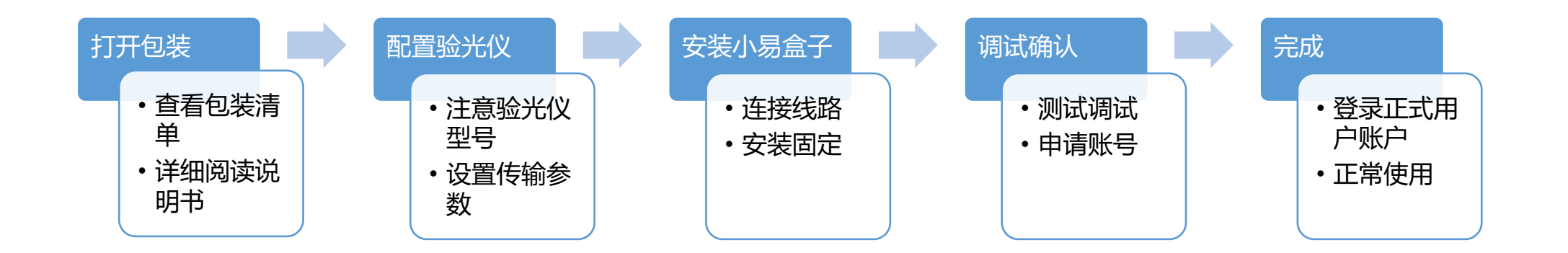

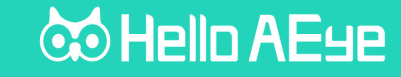

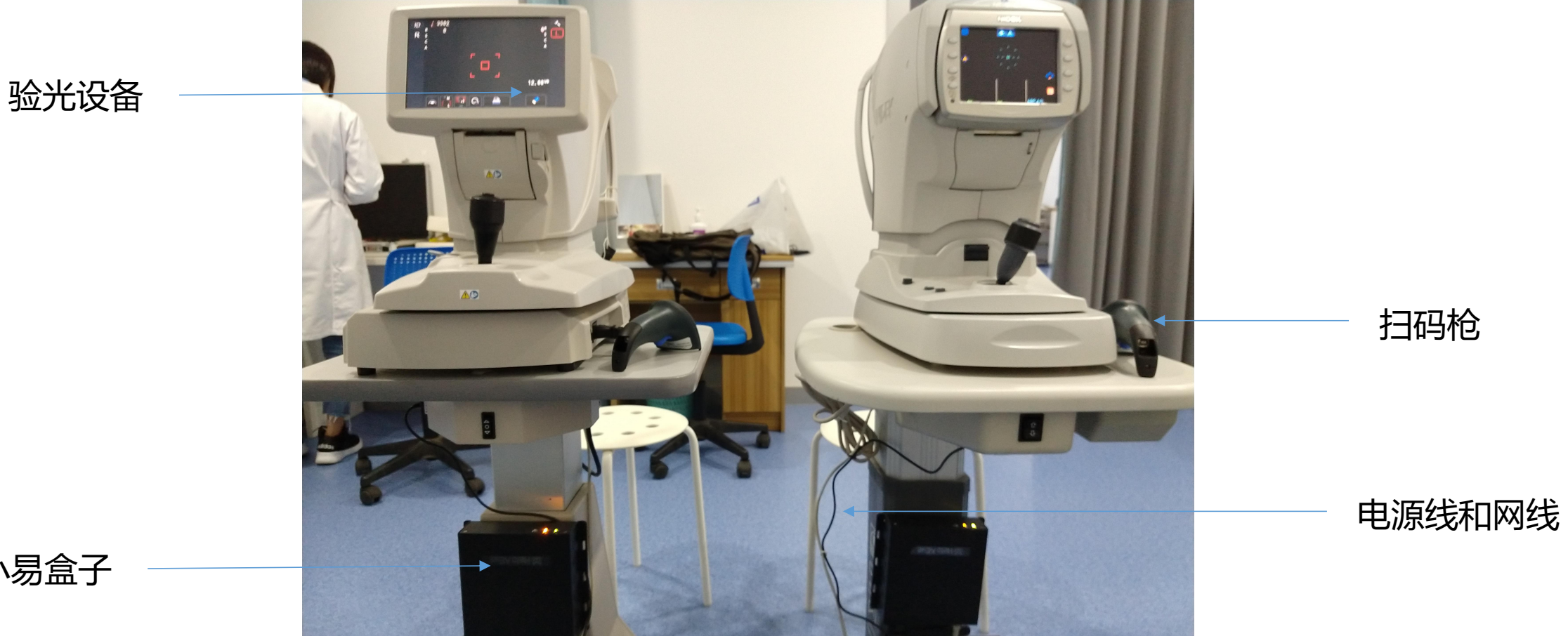

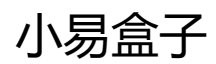

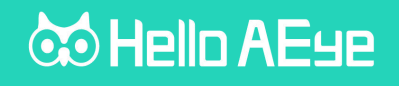

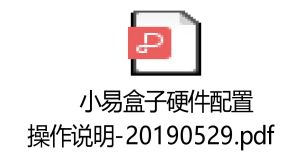

### 小易详细操作步骤说明见附件

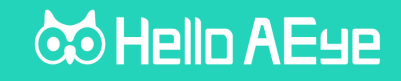

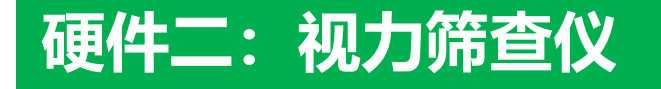

### 视力筛查仪是通过改变传统视力表灯箱方式,将视力 检查场景真实还原到电子设备上,无需医生指视力表, 学生通过遥控器操作即可快速测出视力,无需手动记 录结果,结果自动记录并统计;提升筛查效率以及结 束后的数据统计处理效率。

视力筛查仪组成:

- 平板
- 遥控器
- 充电线

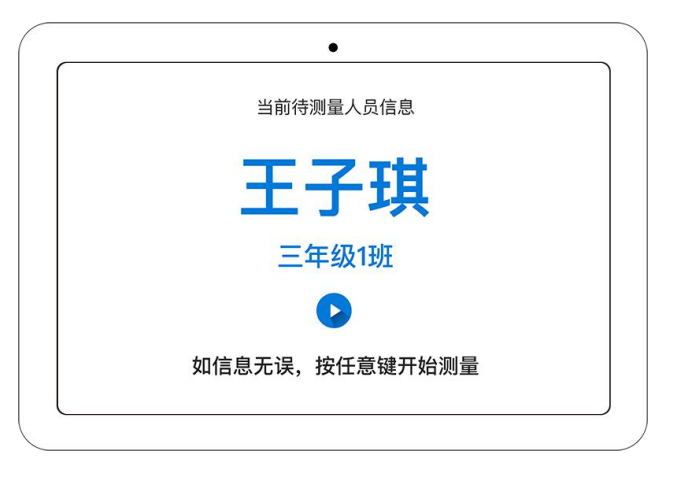

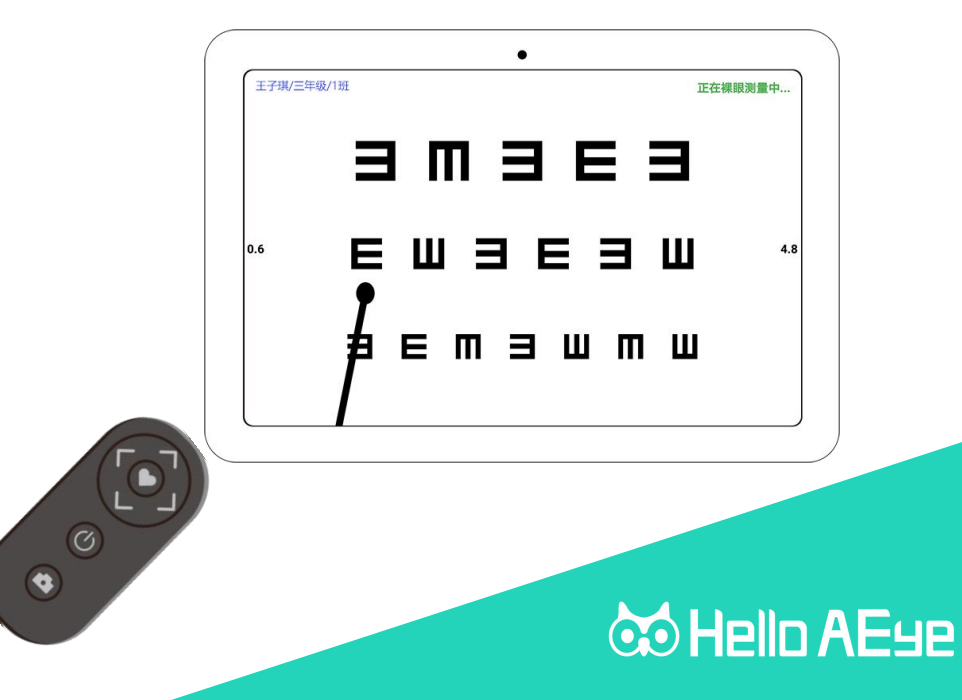

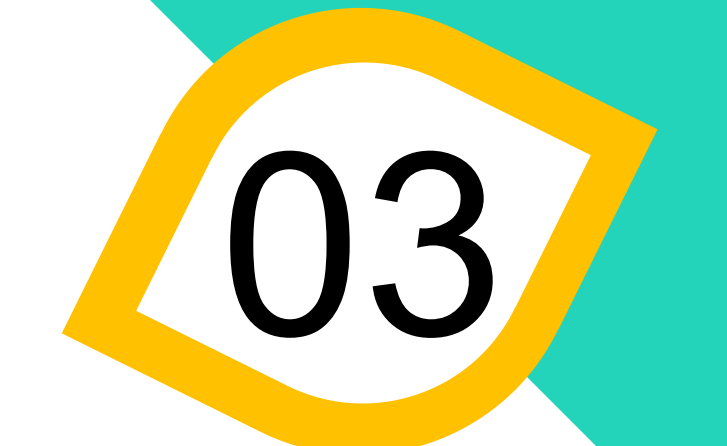

# 准备工作-硬件绑定

硬件调试成功之后绑定至软件管理后台

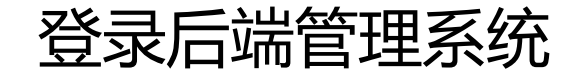

- 网址: https://dashboard.helloaeye.com/login
- 账户: jiaoshi@shiyi.co
- 密码: 123456

#### 哈罗小易 AI眼健康管理平台

jiaoshi@shiyi.co

â .....

登录

忘记密码, 请联系客服

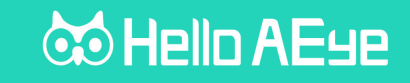

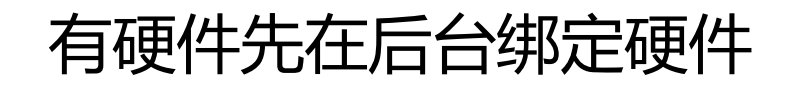

万灵设备: 万灵手持筛查仪设备

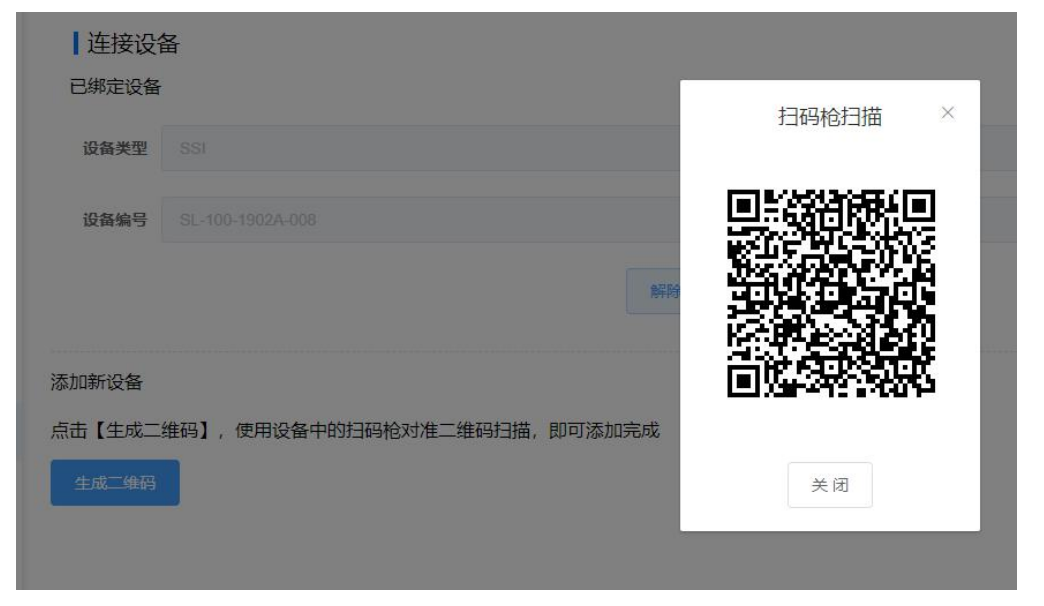

万灵设备:系统支持通过万灵手持筛查仪检测数据传输,可用于视光筛查场景 绑定万灵设备到后台: 设置万灵系统参数,在后台点击生成二维码,万灵扫码枪绑定,万灵系统 参数设置方式见万灵提供的说明手册;

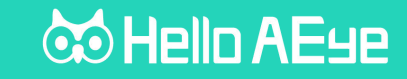

## 有硬件先在后台绑定硬件

小易盒子: 链接与验光仪检查数据的小易盒子设备

| 解除关联 更换设备           |             | 添加小易盒子                                  | ×       |
|---------------------|-------------|-----------------------------------------|---------|
| いたったわ。 住 m 4 /m 3/f | 选择仪器        | 请选择                                     | ~       |
| 设备名称:               | 名称:         |                                         |         |
| 解除关联 更换设备           | * 小易盒子编号SN: |                                         |         |
|                     |             | 注: 请输入小易盒子上的编号, 绑定过的小易盒子与新设<br>与原设备自动解绑 | 备绑定时,将会 |
| 设备名称: 佳乐普           |             | 关闭 确定                                   |         |

添加小易盒子:

1、选择仪器:选择当前要连接小易盒子的机器型号;

2、名称: 自定义输入名称, 用区分该小易盒子的用途;

3、小易盒子编号SN:输入盒子上的SN编码;

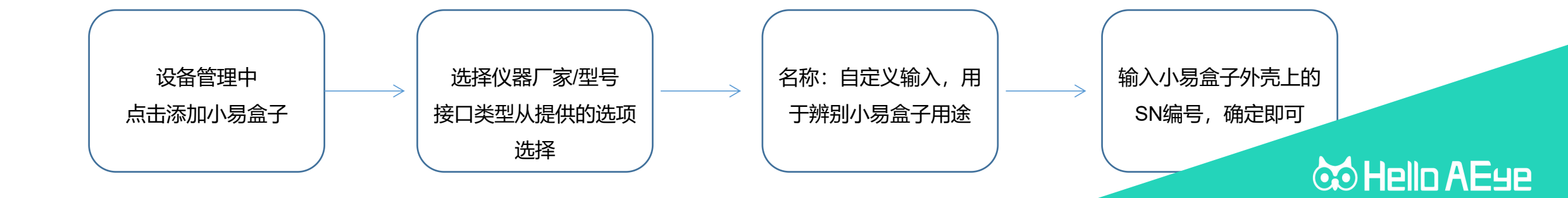

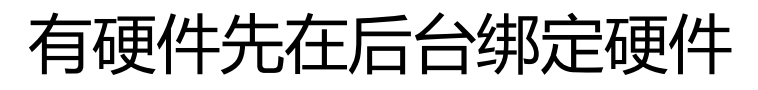

视力筛查仪:液晶平板视力筛查仪;

### 平板右上角点击扫码绑定, 扫描后台生成的二维码即可

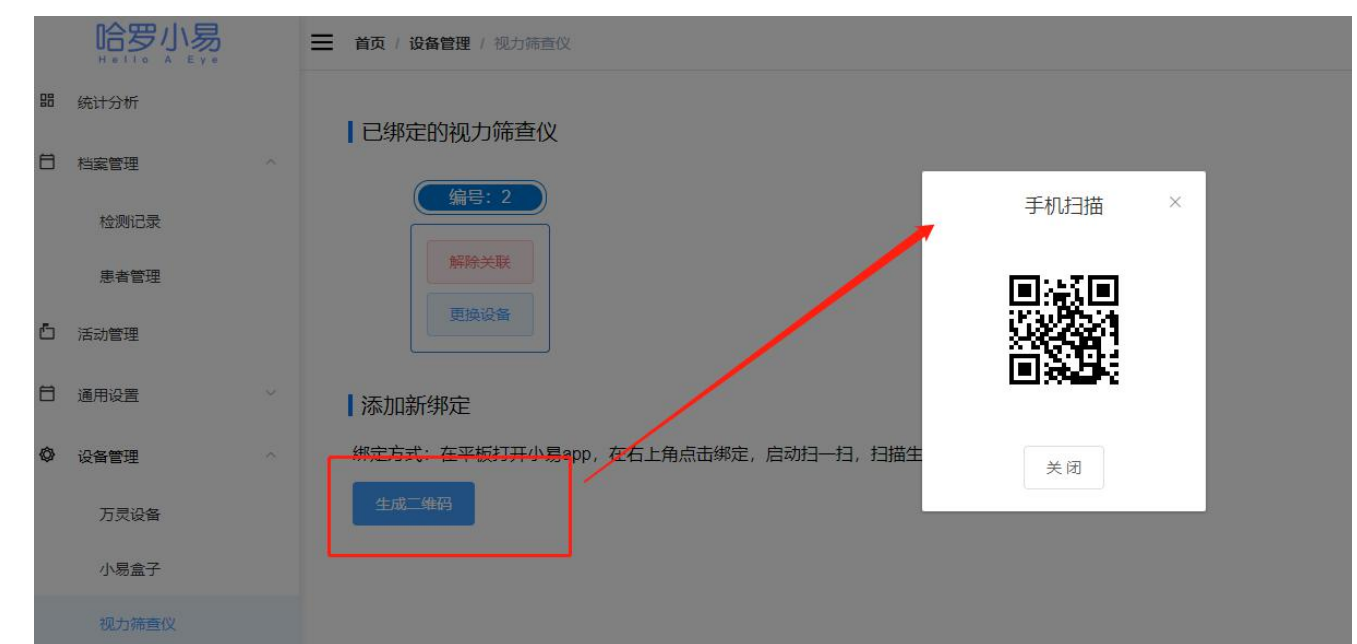

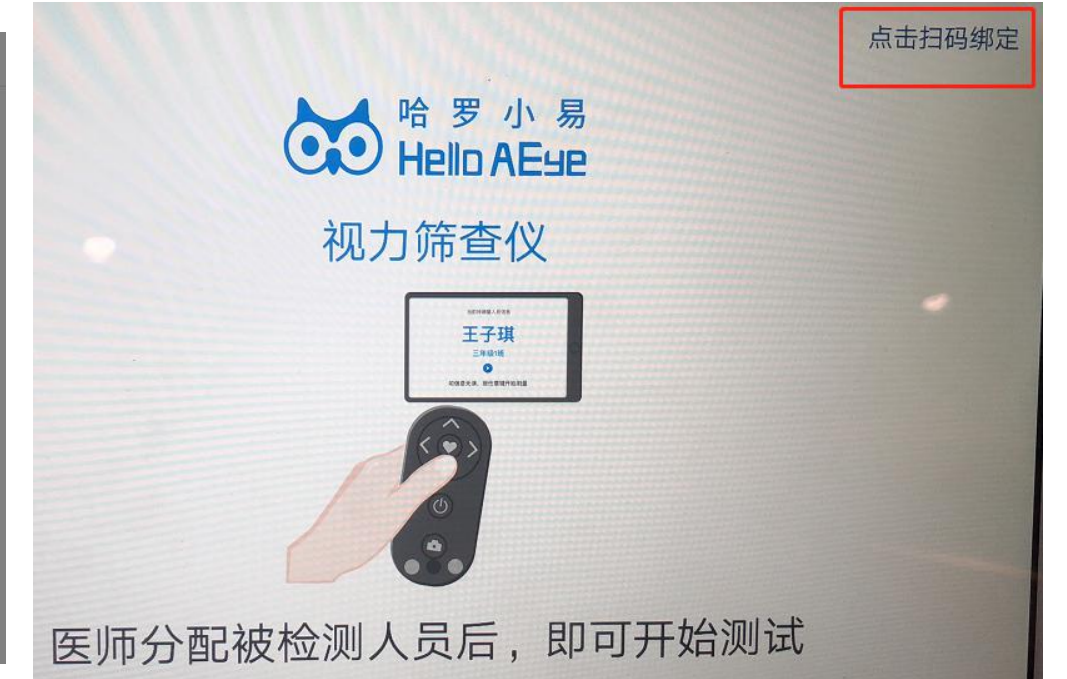

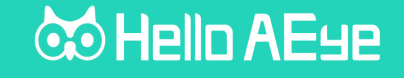

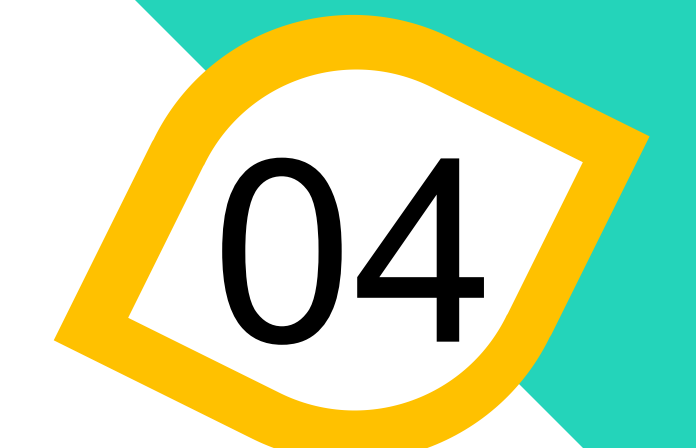

## 电子病历体系-具体使用流程

患者进门开始如何使用电子病历管理体系

## 病历管理系统概述

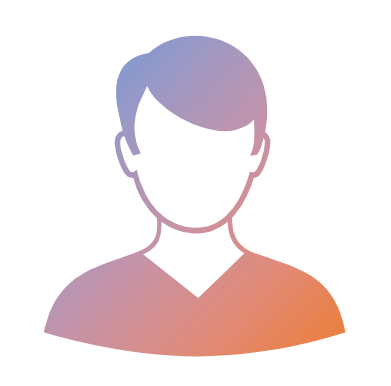

李明 男

测量验光、视力、眼压 有过三次检查

| 名          |                     |                       | 1151   |       |               | 身份证号       |           |           | 年齡   |      |
|------------|---------------------|-----------------------|--------|-------|---------------|------------|-----------|-----------|------|------|
| 明          |                     |                       | 男      |       |               | 暂未录入       |           |           | 暂无   |      |
| 检查时间       | 客观验光(ē<br>注: OD、OSÉ | <b>3检测)</b><br>单位默认为D |        |       |               |            |           |           |      |      |
| 2019-04-29 |                     | 球镜(D)                 | 柱镜(D)  | 瞳孔大小  | (mm) 等效球面度(D) | 柱面轴位角(***) | 水平固视(-°") | 垂直固视(-*") | 曲率R1 | 曲率R2 |
| 040 04 00  | OD:                 | 1.250                 | -2.750 | 5.8   | 0.000         | 134.000    | 0         | -1        |      |      |
| 2019-04-29 | OS:                 | 0.250                 | -1.250 | 6.0   | -0.250        | 66.000     | 0         | -1        |      |      |
| 2019-04-10 | 瞳距                  | 63.000                |        |       |               |            |           |           |      |      |
|            | 初力信息                |                       |        |       |               |            |           |           |      |      |
|            | 裸                   |                       | OD     |       | OS            | VA         | 矫         |           | OD   | OS   |
|            | 眼视                  | -2.5                  | 50     | -2.50 |               |            | 正 视       |           |      |      |
|            |                     |                       |        |       |               |            |           |           |      |      |
|            | 眼压                  |                       |        |       |               |            |           |           |      |      |
|            |                     |                       |        |       | mm            | Hg         |           | kPa       |      |      |
|            |                     |                       |        | OD:   | 120           |            | 60        |           |      |      |
|            |                     |                       |        | OS:   | 120           |            | 60        |           |      |      |

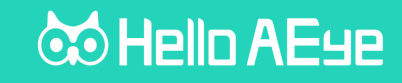

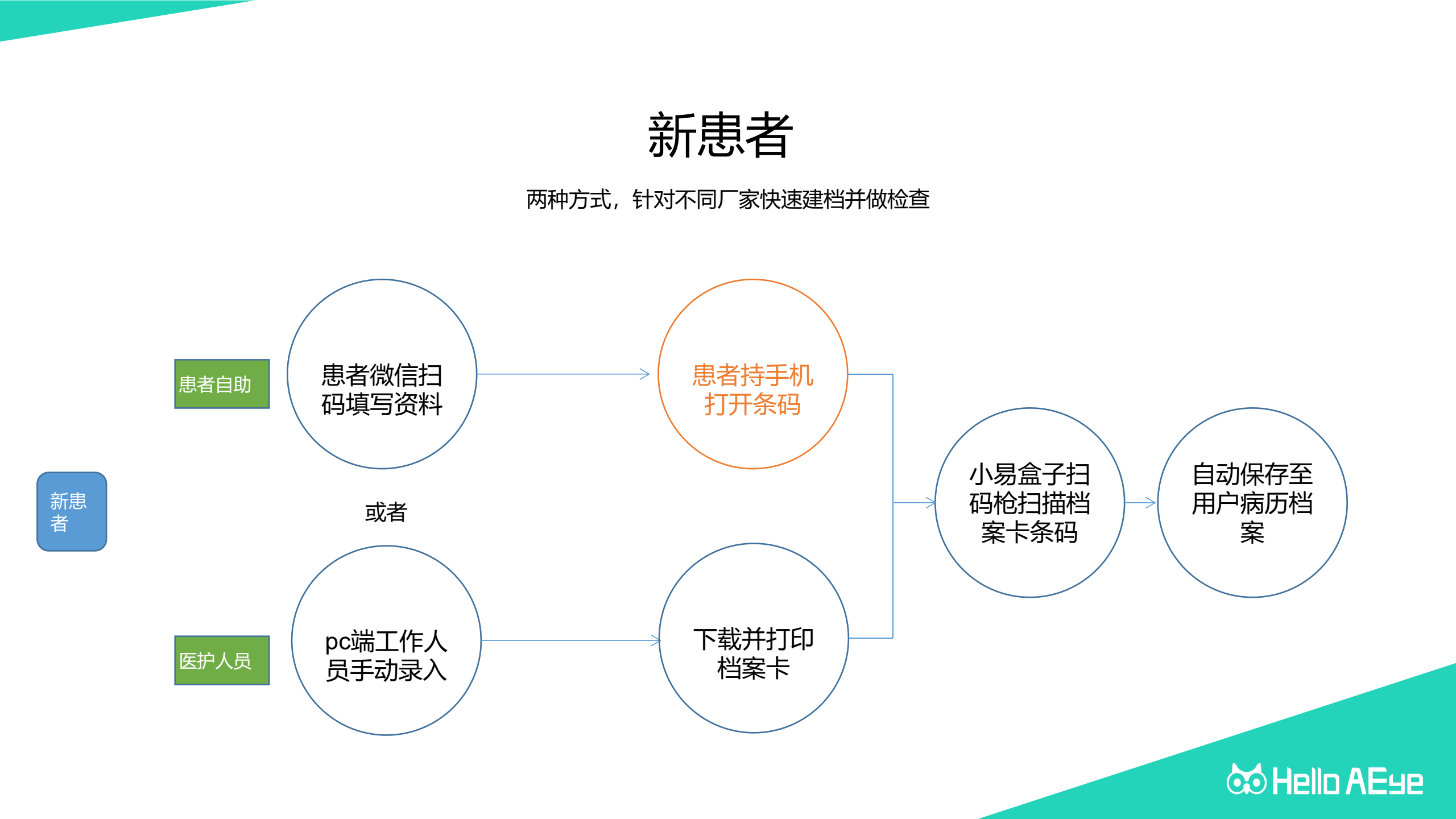

如何对新患者做检查

### 方式一: 患者微信扫码快速建档

建议打印出来,用桌卡放置在前台

🕑 🧉 60% 🔳

••• •

点击全屏查看条码

(编辑)

V

18:19

美洲

焦视医疗

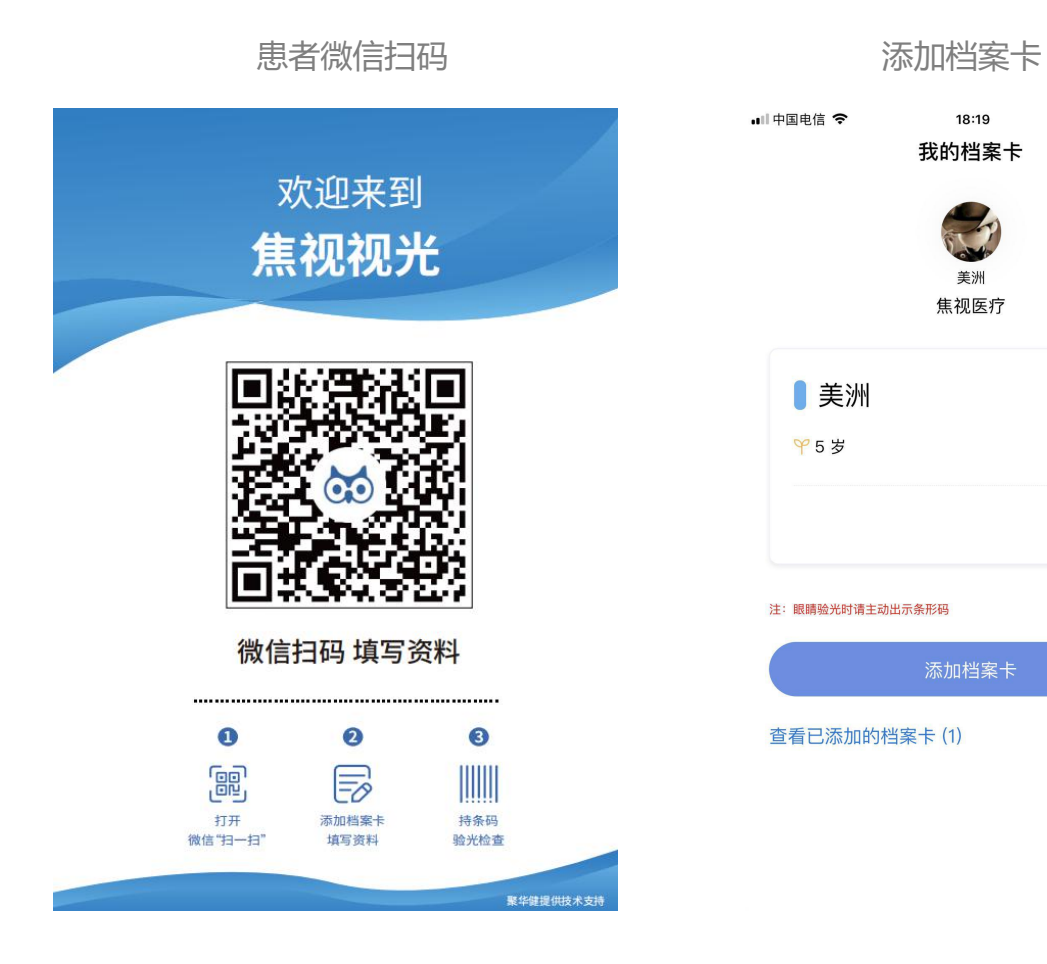

| ■II 中国电信 중<br><b>く</b> | <sup>18:19</sup><br>添加档案卡 |
|------------------------|---------------------------|
| <sup>请添加</sup><br>档案卡  |                           |
| 姓名:                    | 请填写姓名(必填)                 |
| 身份证号:                  | 请填写身份证号(必填)               |
| 监护人:                   | 请输入监护人姓名(非必填              |
| 手机号:                   | 请填写手机号(必填)                |
| 逐                      | 回 确定                      |

🕑 🧉 60% 🔳

... 0

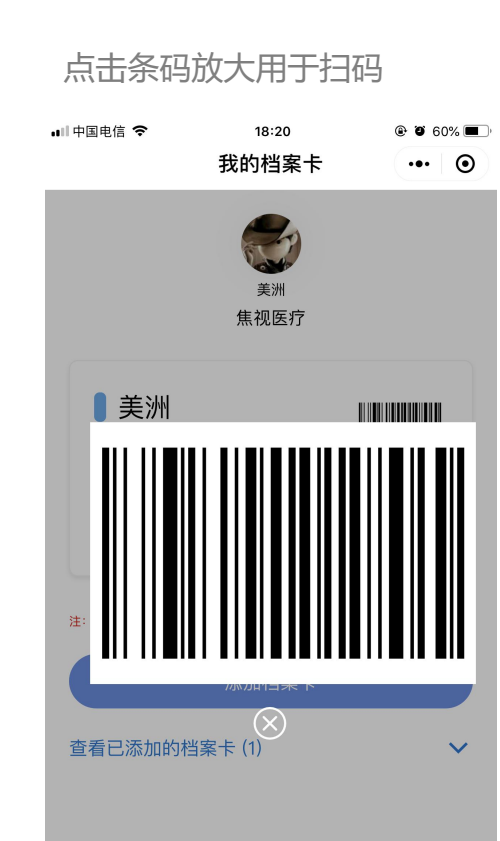

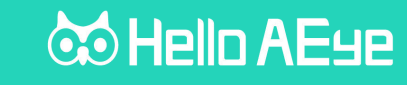

### 方式二: 医护人员在管理后台操作

需用电脑或平板登录后台, 创建患者

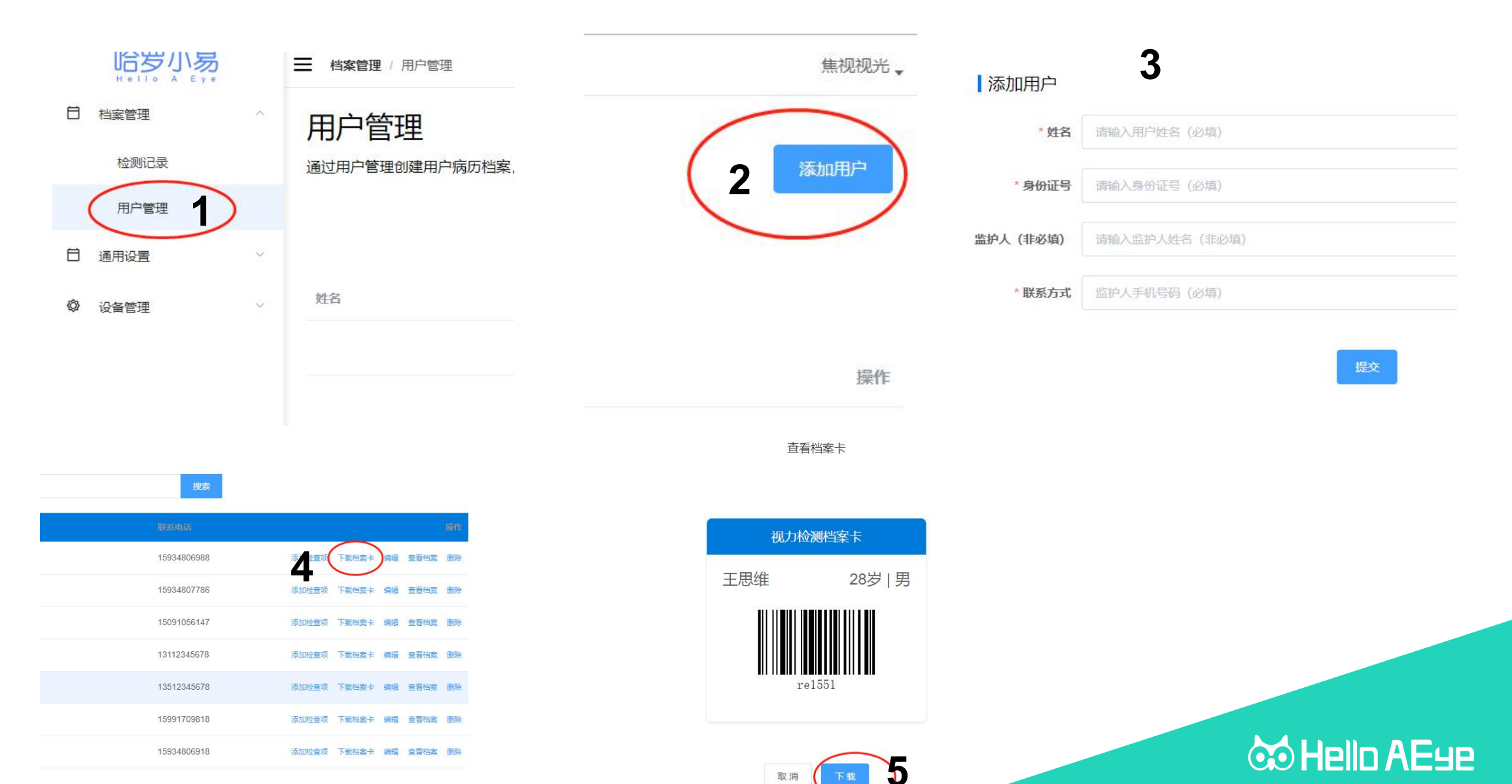

1页

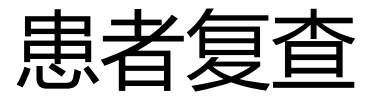

### 患者用户第二次检查时,无需再次建立患者信息

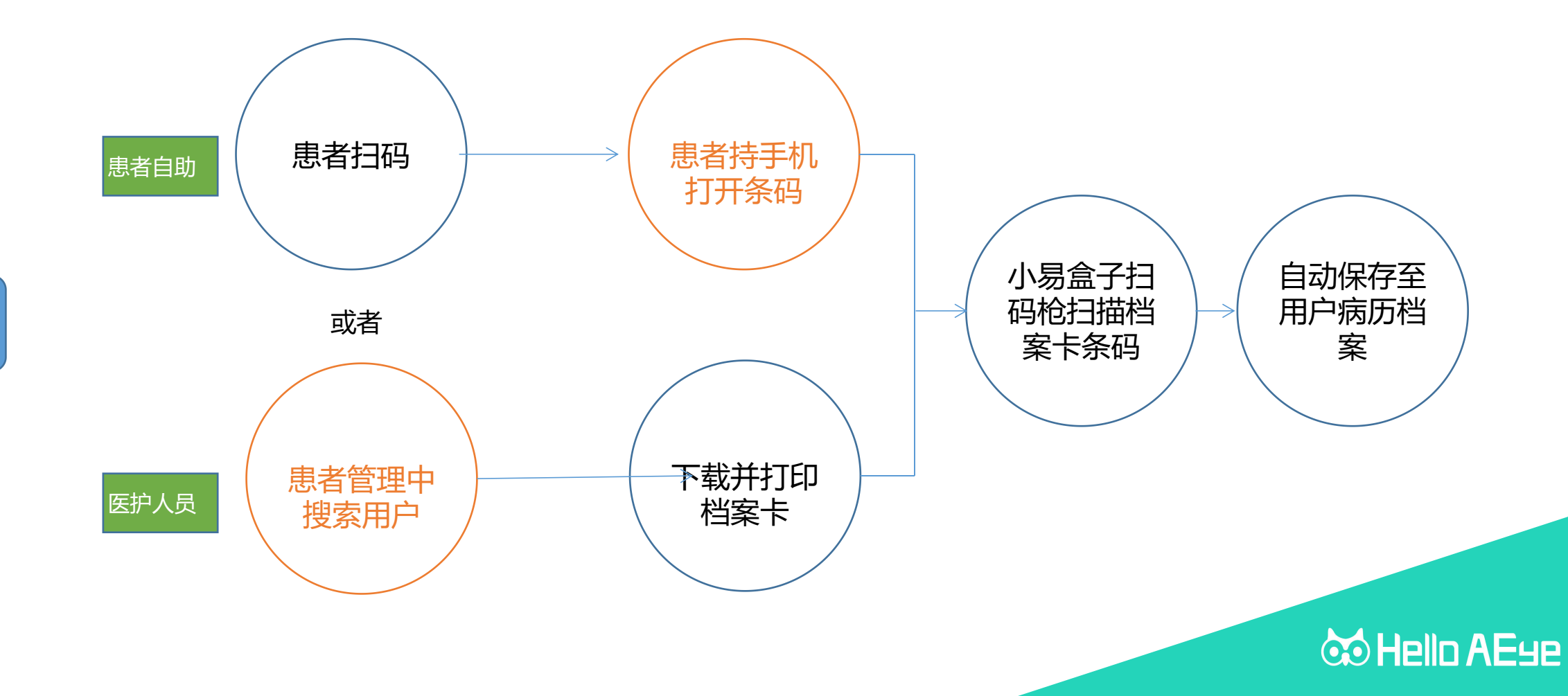

二次 复查

### 如何对新患者做检查

2、患者携带档案卡,验光时使用小易盒子扫码枪扫描一维码

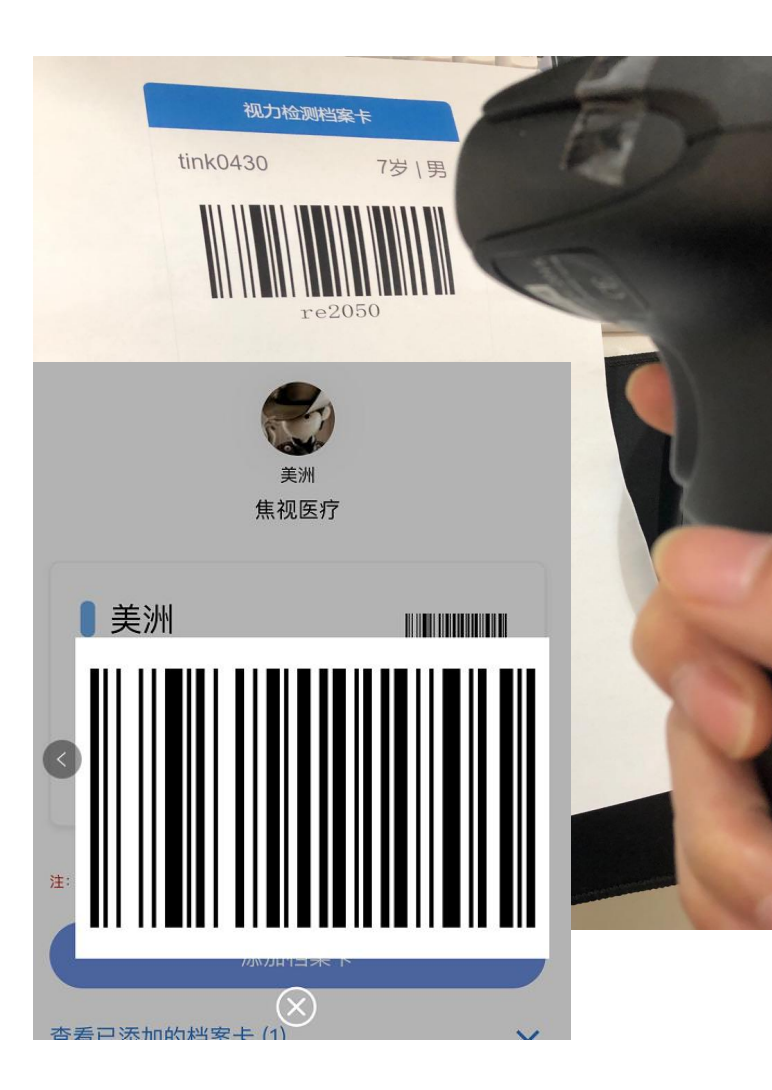

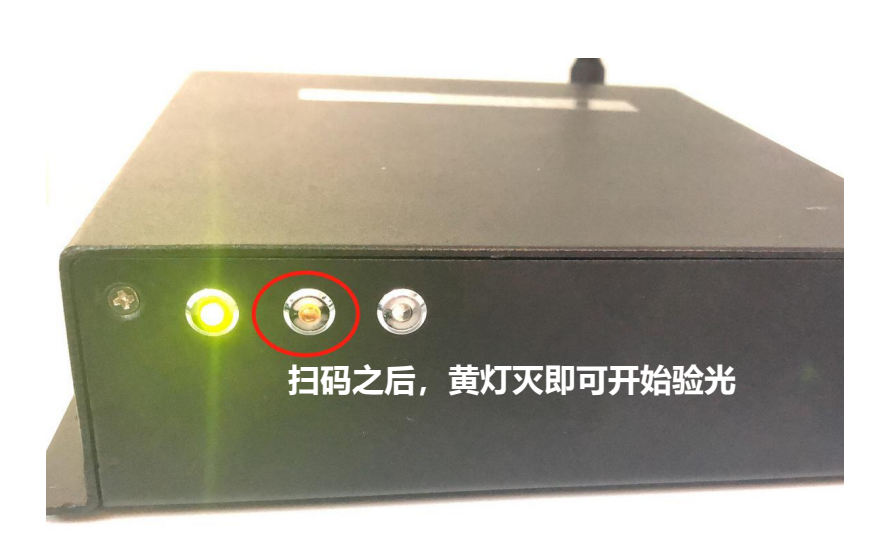

1、使用扫码枪 扫待患者的一维码信息(扫码枪声音嘟一声,代表扫描成功),黄灯灭(医师即可给 患者进行验光操作)

- 2、验光师给患者验光 (例如:右眼三次,左眼三次)结束;
- 3、按压验光仪的打印键(或设置自动打印模式)

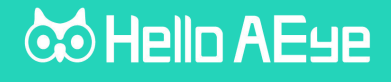

### 如何对新患者做检查

3、检测结束后,医生可在pc端查看记录

|                                                                                                    | 汤      | ■ 档案管理 / 检测记录       |                    |          |    |           |               |     |      |      | Helloaeye 🖕 |
|----------------------------------------------------------------------------------------------------|--------|---------------------|--------------------|----------|----|-----------|---------------|-----|------|------|-------------|
| 日 档案管理                                                                                                    | ^      | 检测记录                |                    |          |    |           |               |     |      |      |             |
| 检测记录                                                                                                    |        | 按照时间顺序显示验光仪、        | 眼压计采集的每一条记录        |          |    |           |               |     |      |      |             |
| 用户管理                                                                                                    |        |                     |                    |          |    |           |               |     |      |      |             |
|                                                                                                    | $\sim$ | 请输姓名                |                    |          | Q  | 日期:       | <b>一</b> 开始日期 | 至   | 结束日期 |      |             |
| ② 设备管理     ③     ③     ③     ③     ③     □     ③     □     ③     □     ③     □     □     □     □     □     □     □     □     □     □     □     □     □     □     □     □     □     □     □     □     □     □     □     □     □     □     □     □     □     □     □     □     □     □     □     □     □     □     □     □     □     □     □     □     □     □     □     □     □     □     □     □     □     □     □     □     □     □     □     □     □     □     □     □     □     □     □     □     □     □     □     □     □     □     □     □     □     □     □     □     □     □     □     □     □     □     □     □     □     □     □     □     □     □     □     □     □     □     □     □     □     □     □     □     □     □     □     □     □     □     □     □     □     □     □     □     □     □     □     □     □     □     □     □     □     □     □     □     □     □     □     □     □     □     □     □     □     □     □     □     □     □     □     □     □     □     □     □     □     □     □     □     □     □     □     □     □     □     □     □     □     □     □     □     □     □     □     □     □     □     □     □     □     □     □     □     □     □     □     □     □     □     □     □     □     □     □     □     □     □     □     □     □     □     □     □     □     □     □     □     □     □     □     □     □     □     □     □     □     □     □     □     □     □     □     □     □     □     □     □     □     □     □     □     □     □     □     □     □     □     □     □     □     □     □     □     □     □     □     □     □     □     □     □     □     □     □     □     □     □     □     □     □     □     □     □     □     □     □     □     □     □     □     □     □     □     □     □     □     □     □     □     □     □     □     □     □     □     □     □     □     □     □     □     □     □     □     □     □     □     □     □     □     □     □     □     □     □     □     □     □     □     □     □     □     □     □     □     □     □     □     □     □     □     □     □     □     □     □     □     □     □     □     □     □     □     □ | ~      | 筛查日期                | 身份证号               | 姓名       | 性别 |           | 年龄            | 筛查顶 |      |      | 操作          |
|                                                                                                    |        | 2019-05-07 14:35:31 | 610202201201021234 | tink0430 | 男  |           | 7             | 验光  |      | 查看结果 | 0 查看        |
|                                                                                                    |        | 2019-05-07 14:28:47 | 610202201201021234 | tink0430 | 男  |           | 7             | 眼压  |      | 查看结果 | 0 查看        |
| 姓名                                                                                                    |        |                     | 性别                 |          |    | 身份证号      |               |     | 年齡   |      |             |
| tink0430                                                                                                    |        |                     | 男                  |          |    | 610202201 | 201021234     |     | 7    |      |             |
|                                                                                                    |        |                     |                    |          |    |           |               |     |      |      |             |

#### 检查结果

2019-05-07 14:35:31

#### 客观验光

注: OD、OS单位默认为D

|     | 球镜(D) | 柱镜(D) | 瞳孔大小(mm) | 等效球面度(D) | 柱面轴位角("°") | 水平固视("°") | 垂直固视("°") | 曲率R1 | 曲率R2 | 散光轴向 |
|-----|-------|-------|----------|----------|------------|-----------|-----------|------|------|------|
| OD: | -3.0  | -1.25 |          |          | 100.0      |           |           | 7.96 | 7.8  |      |
| OS: | -3.0  | -1.5  |          |          | 101.0      |           |           | 7.94 | 7.78 |      |
| 瞳距  | 18.0  |       |          |          |            |           |           |      |      |      |

### 😁 Hello AE9e

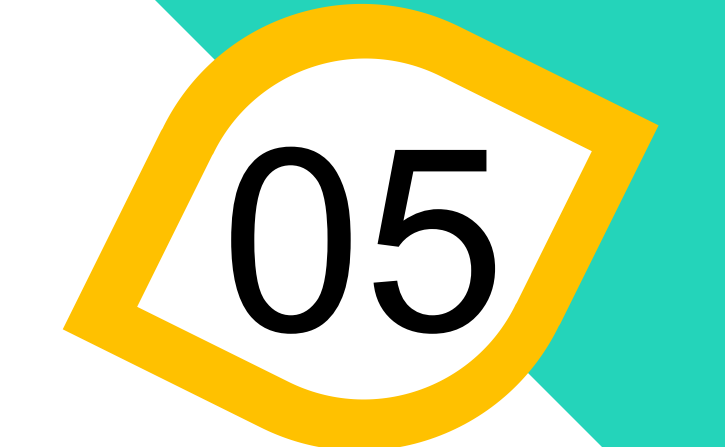

## 筛查活动体系-具体使用流程

给学校快速高效做一次视力筛查

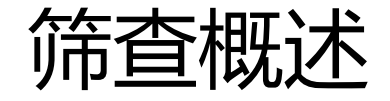

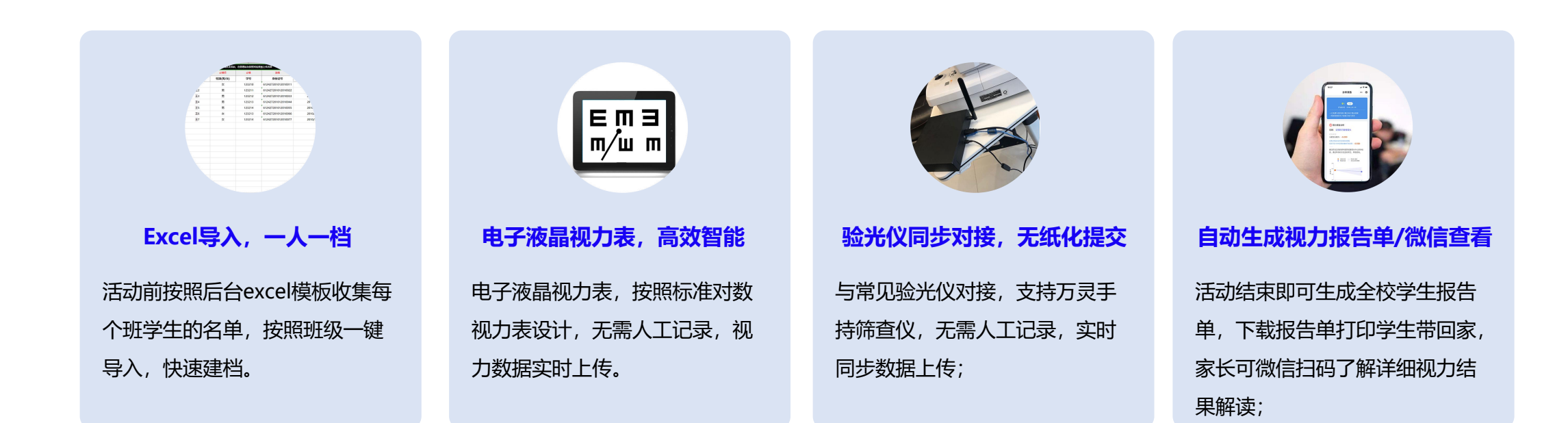

![](_page_25_Picture_2.jpeg)

## 筛查活动前准备工作

![](_page_26_Picture_1.jpeg)

### 点击活动管理,点击右上角新建活动,填写本次活动基本信息,选择设备这里如果只做验光检查,则可以不用选择设备;

![](_page_27_Figure_1.jpeg)

进入活动管理页面: 第一步: 添加年级, 添加本次要做视力筛查的年级/班级;

第二步:下载筛查按名单模板,按照年级班级填写学生信息;

第三步:按照对应班级导入每个班的学生名单;

第四步:所有名单导入完毕后,下载验光档案卡(如果名单数量较多,生成过程需要几分钟左右)注意:如果浏览器左上角提示是否允许下载多个任务,请点击允许;

![](_page_28_Figure_4.jpeg)

🐱 Hello AE9e

## 筛查活动现场进行中

![](_page_29_Picture_1.jpeg)

#### 视力检测档案卡

| 姓名: 1            | 性别:男   | 学号: 0000001 |
|------------------|--------|-------------|
| 学校:艾毅多元智能幼<br>儿园 | 年级:一年级 | 班级: 1班      |

**档案卡说明:** 该档案卡用于万灵屈光度测试或者专业验光仪测试屈光度信息;
 如果只做视力检测,无需下载该档案卡,视力筛查仪即可完成测量;

![](_page_30_Picture_3.jpeg)

验光仪、眼压计等仪器扫描条形码

![](_page_30_Picture_5.jpeg)

快速查看孩子视力报告

![](_page_30_Picture_6.jpeg)

![](_page_30_Picture_7.jpeg)

| 首页 / 活动管理      | / 开始测量  |            |      |
|----------------|---------|------------|------|
| 视力测量<br>测量年级班级 | ——年级/1班 | * 待測量人数:7人 |      |
| 全部来            | 检测 已检测  |            |      |
| 姓名             | 裸眼实力    | 戴镜视力       | 操作   |
| 张三             | 已检测     | 无          | 課題视力 |
| 李四             | 已检测     | 已检测        | 裸眼视力 |
| 王五             | 检测中     |            | 裸眼视力 |
| 网六             |         |            | 裸眼视力 |
| 漆四             |         |            | 裸眼视力 |
| 赵四             |         |            | 裸眼视力 |

1、带上提前打印的验光档案卡, 根据要筛查的项目,提前在现 场布置设备,并调试正常; 2、将验光档案卡下发给对应班 级的学生,学生先测量视力,然 后验光;验光档案卡用于验光时 使用; 3、遥控器蓝牙连接平板, 给筛查学生培训遥控器使用 方式; 4、医护人员使用平板控制 液晶视力表的被测人员;

![](_page_30_Picture_13.jpeg)

视力测量:

第一步:点击开始视力测量,选择当前医师要使用的设备,只需选择一次,无需每次都选择;选择要测量视力的年级/班级; 第二步:点击自动分配设备,当待测人员出现时,叫对应的学生站在视力筛查仪5m处,点击开始测试;视力测量完成后数据 自动上传,学生手持验光档案卡去验光;继续点击自动分配设备---开始视力测量给下一个学生;

![](_page_31_Figure_2.jpeg)

![](_page_31_Picture_3.jpeg)

验光测量:

万灵:使用扫码枪扫描学生的验光档案卡上的条形码,然后验光测量,数据自动上传; 小易盒子:使用扫码枪扫描学生验光档案卡上的条形码,然后验光,数据自动上传;

### 视力检测档案卡

| 姓名: 1            | 性别:男   | 学号: 0000001 |
|------------------|--------|-------------|
| 学校:艾毅多元智能幼<br>儿园 | 年级:一年级 | 班级:1班       |

档案卡说明:

1、该档案卡用于万灵屈光度测试或者专业验光仪测试屈光度信息;

2、如果只做视力检测,无需下载该档案卡,视力筛查仪即可完成测量;

![](_page_32_Picture_7.jpeg)

验光仪、眼压计等仪器扫描条形码

![](_page_32_Picture_9.jpeg)

![](_page_33_Picture_0.jpeg)

![](_page_33_Picture_1.jpeg)

全部学生筛查结束后,如果活动状态还是筛查中,可手动点击终止,结束活动;然后会生成每个学生的报告单(需要几分钟时间),下载报告单文字亮绿色显示说明报告单已经商城完毕,即可下载;报告单会以zip的形式下载下来,可打印然后下发给 学生,支持家长在微信端扫码查看视力筛查详细报告;

| ● 筛查中 | 13 | 管理终止        |
|-------|----|-------------|
| ● 已完成 | 6  | 可下载 下载报告单 童 |
| ● 已完成 | 29 | 下载报告单  查看   |
| • 已完成 | 18 | 生成中 下载报告单 董 |
| • 已完成 | 12 | 下载报告单 查看    |
| • 已完成 | 11 | 下載报告单 查看    |

| 姓名:李1                   |                        | 性别:男                  | 7      | 号: 123456       |
|-------------------------|------------------------|-----------------------|--------|-----------------|
| 学校: 高新                  | -#                     | 年级:一年级                | 班级: 1班 |                 |
| 视力检查结                   | 果(标准 5 分记              | 录法)                   |        |                 |
| 眼別                      | 裸眼视力                   |                       | 矫正视力   |                 |
| 左眼                      |                        |                       |        |                 |
| 右眼                      |                        |                       |        |                 |
| 结果解读                    | 左眼:近视的可                | 能性较大;右眼:近视            | 的可能性较大 |                 |
| -                       |                        |                       |        |                 |
| 电脑输送检                   | 球機度数                   | 柱镜度数                  |        | 轴位              |
| 电脑输光检<br>眼别<br>左眼       | 球機度数<br>-5.50          | 柱镜度数<br>0.00          | 1      | 轴位<br>110       |
| 电脑输光检<br>眼别<br>左眼<br>右眼 | -5.25                  | 柱镜度数<br>0.00<br>-0.25 |        | 轴位<br>110<br>84 |
| 电脑输光检<br>眼别<br>右眼<br>备注 | 球機度数<br>-5.50<br>-5.25 | 柱機腐敗<br>0.00<br>-0.25 |        | 轴位<br>110<br>84 |

![](_page_34_Picture_3.jpeg)

#### 全校视力筛查分析报告单

#### 单个学生筛查结果报告单

### 实验小学视力筛查

#### 实验小学视力筛查汇总报表

| 本次活动已检测学生总数       | 視力达标人数占比(5.0以上) | 视力不达标人数占比(5.0以下) |
|-------------------|-----------------|------------------|
| 18人               | 27%             | 73%              |
| 筛查结束日期:2019-05-27 | 5人已达标           | 13人未达标           |
|                   |                 |                  |

| 双眼視力分类                     | 占比人数 | 比率  |
|----------------------------|------|-----|
| 视力正常 5.0(1.0)以上            | 5    | 27% |
| 轻度不良 4.8 (0.6) - 5.0 (1.0) | 2    | 11% |
| 中度不良 4.5(0.3)- 4.7(1.5)    | 8    | 44% |
| 重度不良 4.4 (0.25) 以下         | 3    | 16% |

注:视力筛查报告仅起警示作用,不能作为处方依据,给体验者带来提示性参考的建议,有疑义者建议到相关机构做进一步检查。

![](_page_35_Figure_7.jpeg)

### 学生信息

| 姓名   | 张三             |    | 出生日期 | 2011年11月02日 |      |
|------|----------------|----|------|-------------|------|
| 身份证号 | 11111111111111 |    |      |             |      |
| 性别   | 男              | 民族 | 汉    | 籍贯          | 陕西西安 |

#### 学校信息

| 学校 | 西安高新一中 |   | 年(班)级 | 一年级1班 |       |
|----|--------|---|-------|-------|-------|
| 省  | 陕西省    | 市 | 西安市   | 所属街道  | 长乐坡街道 |

| 视力检查结果(标准5分记录法) |      |     |  |  |  |
|-----------------|------|-----|--|--|--|
| 眼别              | 裸眼视力 |     |  |  |  |
| 左眼              | 4.3  | 4.3 |  |  |  |
| 右眼              | 4.3  | 4.3 |  |  |  |

| 电脑验光检查结果 |       |       |    |  |  |  |
|----------|-------|-------|----|--|--|--|
| 眼别       | 球镜    | 柱镜    | 轴位 |  |  |  |
| 左眼       | -5.20 | -5.20 | 88 |  |  |  |
| 右眼       | -5.20 | -5.20 | 77 |  |  |  |

其他需注明情况:

🐼 Hello AE9e

![](_page_36_Picture_0.jpeg)

## 系统其他功能简介

软件系统其他功能简要介绍

### 后台其他功能说明

### 患者管理:管理所有的患者信息、档案

![](_page_37_Figure_2.jpeg)

添加患者:添加新的患者;

下载档案卡: 该患者的唯一身份条形码, 用于配合小易盒子扫码验光; 查看档案: 查看该患者的所有检查档案; 添加检查项:医护人员在后天添加检查项,对应的条码将显示在患者手机端; 编辑:编辑患者资料; 删除:删除该患者;

![](_page_37_Picture_6.jpeg)

### 后台其他功能说明

基础信息:管理平台的基本信息,可不做设置;

![](_page_38_Picture_2.jpeg)

![](_page_38_Picture_3.jpeg)

![](_page_39_Picture_0.jpeg)

医师管理:添加其他写作人员

支持新增多个医师账户,实时协作,管理项目进度,协同办公

![](_page_39_Figure_3.jpeg)

![](_page_39_Figure_4.jpeg)

![](_page_40_Picture_0.jpeg)

## 病历管理体系操作演示

如何进行一次患者建档

![](_page_41_Picture_0.jpeg)

### 重要步骤说明:

1、患者微信扫码填写信息建立档案或者(医护人员在管理后台添加患者信息建档并打印档案卡条码);

2、患者持手机条码或者(持打印的条码);

3、医师在绑定了小易盒子的验光仪器上,使用扫码枪扫描患者一维码进行验光检查;

4、验光结束,本次验光结果自动上传至后台;

![](_page_41_Picture_6.jpeg)

![](_page_42_Picture_0.jpeg)

## 筛查体系操作演示

筛查活动如何展开

![](_page_43_Picture_0.jpeg)

#### 重要步骤说明:

- 1、管理后台绑定平板液晶视力表;
- 2、管理后台创建活动;
- 3、添加年级/班级;
- 4、下载筛查名单模板(填写学生信息,注意出生日期推算的年龄在3-16岁之间);
- 5、按照班级导入名单;
- 6、遥控器蓝牙连接平板;
- 7、开始测量视力;
- 8、选择设备,分配学生,开始测量(学生信息推送至平板);
- 9、学生按遥控器操作;

![](_page_43_Picture_11.jpeg)

![](_page_44_Picture_0.jpeg)

## 现场答疑及建议

请给出您宝贵的建议

# **Thank You**

哈罗小易视光管理平台 2019-05-30 版本: V1.0

![](_page_45_Picture_2.jpeg)